|                                           | <b><i>诊加力</i>法</b>                                                                                                    |
|-------------------------------------------|----------------------------------------------------------------------------------------------------|
| C ### C ######################            | 1. Teamsのホーム面面に入ります。<br><sup>とうこう お</sup><br>「投稿」を押します。                                                                                                    |
|                                           | 2. あらかじめ決めておいた時間になると、左の図のような繋いバーが現<br>れますので、「参加」を押します。<br>※先生とあらかじめテレビ会議をする<br>時間を決めておきます。<br>※児童・生徒側から連絡することはで                                                                                     |
| e de<br>e de<br>ECTALERROATSPSDEBERUCCCEN | きません。<br>3. カメラや音声を設定します。<br>①カメラのオン・オフをきりかえます。<br>②コンピューターの音声にチェックを<br>入れます。<br>③ 首分の音声をオフにする場合(ライ<br>ブ配信)はミュートにします。<br>④ 「今すぐ参加」を押します。                                                            |
|                                           | 4. 会話中につぎのような操作ができます。<br>① 自分のカメラのオン・オフがきりか<br>えることができます。<br>※ライブ配信の場合はオフにします。<br>② 自分の音声のオン・オフがきりかえ<br>ることができます。<br>※発言しない時は音声オフにします。<br>※ライブ配信の場合はオフにします。<br>3 節節面を大きくできます。<br>④ 通話が終わったら、「塩出」を押し |